- Access landing page at <u>www.dentalxchange.com/partners/ddmo</u> for Delta Dental of Missouri Providers or <u>www.dentalxchange.com/partners/ddsc</u> for Delta Delta of South Carolina Providers. The links are also available on Delta Dental's website to be directed to Dental Xchange.
- 2. Once you are at the landing page, select **Complete Credentialing for the first time** for <u>Initial</u> <u>Credentialing</u> or **Recredential with DDMO/DDSC.**

| dentalxchange.com Home services about us contact us ehg rund                                                                                                    |
|----------------------------------------------------------------------------------------------------|
| LOG IN   SIGN UP                                                                                                    |
| Hume < 🔍 Welcome to DentalXChange                                                                                                    |
| Welcome to DDS Enroll by DentalXChange                                                                                                    |
| Delta Dental of Missouri welcomes you to DDS Enroll by DentalXChange, a complete solution for your credentialing and network<br>enrollment needs.                                                                                                    |
| DELTA DENTAL & @dentalxchange.com                                                                                                    |
|                                                                                                    |
| Delta Dental of Missouri has partnered with DentalXChange to offer you:                                                                                                    |
| Delta Dental of Missouri has partnered with DentalXChange to offer you:<br>• Credentialing & provider network enrollment for <i>new</i> providers<br>• Recredentialing for <i>current</i> network providers<br>• Electronic signature capability - no mailing needed<br>• Management of additional documents<br>• Electronic delivery of application forms & additional documentation<br>• Easier provider data management for recredentialing.                                                                                        |
| Delta Dental of Missouri has partnered with DentalXChange to offer you:<br>• Credentialing & provider network enrollment for <i>new</i> providers<br>• Recredentialing for <i>current</i> network providers<br>• Electronic signature capability - no mailing needed<br>• Management of additional documents<br>• Electronic delivery of application forms & additional documentation<br>• Easier provider data management for recredentialing<br>For more help contact the DentalXChange Credentialing Team at 800.576.6412 ext. 471. |

3. You will be required to verify provider information with **NPI Type 1** and **Provider's Last Name.** 

| @dentalxchange.com    | HOME                 | SERVICES                | ABOUT US               | CONTACT US |  |
|-----------------------|----------------------|-------------------------|------------------------|------------|--|
|                       |                      |                         |                        |            |  |
|                       |                      |                         |                        |            |  |
|                       | Delta Dental         | of Missouri Re          | gistration for         | DDS Enroll |  |
| Contact DentalXChange | Please enter the inf | formation below to find | the Provider in our sy | stem.      |  |
|                       |                      |                         |                        |            |  |

| A Credentialing Specialist is<br>ready to help!<br>800.576.6412 <i>Ext</i> .471 | Find Provider                                                 |
|---------------------------------------------------------------------------------|---------------------------------------------------------------|
| Monday thru Friday<br>7AM - 5PM PST                                             | * Provider's Individual NPI Provider NPI required             |
|                                                                                 | * Provider's Last Name required                               |
|                                                                                 | Need help? Click Here for the Quick Start Guide Find Provider |

4. Once Provider information is verified, you will come to the below screen.

**New Providers** – Click on sign up.

I

| @dentalxchange.com HOME SERVICE    | ES ABOUT US CONTACT US                                                                                                    |
|------------------------------------|----------------------------------------------------------------------------------------------------|
|                                    |                                                                                                    |
|                                    |                                                                                                    |
| DentalXChange Login                | PayConnect Login                                                                                                    |
| DentalXChange Services * Username  | <ul> <li>New customer? Please register with</li> <li>DentalXChange to add new services.</li> </ul>                                                                                                    |
| * Password                         | Electronically submit claims, send attachments and retrieve<br>eligibility and benefits with <b>Claim Services</b> . Streamline<br>provider data for secure online payer delivery with<br><b>Credentialing Services</b> . Obtain credit score checks with<br><b>FICO Services</b> . Help patients stay connected with your |
| □Remember my username<br>+9 Log In | practice with <b>Patient Services</b> .                                                                                                    |
| Forgot your username or password?  |                                                                                                    |

Existing providers – Can login with username and password

5. New Providers are required to complete registration and enter login information below.

| ry-Free experience, ple<br>ess our "Get Help" button a<br>ter receiving this informatic<br>e Required. Click the "Cont<br>we a DentalXChange Accou<br>primation | after the below information is completed, our Account Executives can assist you more<br>on.<br>tinue" button once the form is completed.<br>unt ?        |
|----------------------------------------------------------------------------------------------------|----------------------------------------------------------------------------------------------------|
| ess our <b>"Get Help"</b> button a<br>ter receiving this informatic<br>e <b>Required</b> . Click the <b>"Cont</b><br>we a DentalXChange Accou                   | after the below information is completed, our Account Executives can assist you more<br>on.<br>tinue" button once the form is completed.<br>Int ? Log In |
| ter receiving this informatic<br>a Required. Click the "Cont<br>ve a DentaIXChange Accou<br>prmation                                                            | on.<br>tinue" button once the form is completed.<br>unt ? Log In                                                                                         |
| e Required. Click the "Cont<br>ve a DentalXChange Accou                                                                                                    | tinue" button once the form is completed.                                                                                                    |
| ve a DentalXChange Accou                                                                                                    | unt? Login                                                                                                    |
| ormation                                                                                                    |                                                                                                    |
|                                                                                                    |                                                                                                    |
| * First Name                                                                                                    |                                                                                                    |
| * Last Name                                                                                                    |                                                                                                    |
| * Phone                                                                                                    |                                                                                                    |
| * E-mail                                                                                                    |                                                                                                    |
| * Username                                                                                                    |                                                                                                    |
| * Password                                                                                                    |                                                                                                    |
| * Confirm Password                                                                                                    |                                                                                                    |
|                                                                                                    | In order to comply with HIPAA standards and protect your patients' health information, we<br>require that you change your password every 90 days.        |
|                                                                                                    |                                                                                                    |
|                                                                                                    |                                                                                                    |
|                                                                                                    | * Last Name<br>* Phone<br>* E-mail<br>* Username<br>* Password<br>* Confirm Password                                                                     |

| @ dentalxchange.com           | DASHBOARD SERVICES                    | ABOUT US     | CONTACT US             |  |
|-------------------------------|---------------------------------------|--------------|------------------------|--|
| LOGOUT                        |                                       |              |                        |  |
|                               |                                       |              |                        |  |
|                               | -02                                   | 3            | 4 <u>5</u> 6 ?         |  |
| Contact DentalXChange         | Practice Profile                      |              |                        |  |
| An Account Executive is ready | * Practice Name                       |              | Practice name required |  |
| 800.576.6412 Ext.455          | * Address Line 1                      |              |                        |  |
| Monday thru Friday            | Address Line 2                        |              |                        |  |
| 7AM - 5PM PST                 | * City                                |              |                        |  |
|                               | * State                               | Choose One 🔽 |                        |  |
|                               | * Zip                                 |              |                        |  |
|                               | * Practice Phone                      |              | Phone required         |  |
|                               | Extension                             |              |                        |  |
|                               | Fax                                   |              |                        |  |
|                               | * Practice E-mail                     |              |                        |  |
|                               | * Are you a Dentist/Hygienist at this | ○ Yes○ No    |                        |  |
|                               | Practice ?                            |              |                        |  |
| *                             | Required Fields                       |              |                        |  |
|                               |                                       | 2            | > CONTINUE             |  |

# 6. New Provider enters Practice Information:

7. New Provider will enter information regarding them self.

| Dentist Informati | on            |            |   |
|-------------------|---------------|------------|---|
|                   | * First Name  |            |   |
|                   | * Last Name   |            |   |
|                   | * Specialty   | Choose One | ► |
| * (               |               |            |   |
|                   | Billing NPI   |            |   |
|                   | Rendering NPI |            |   |

\* Required Fields

> CONTINUE

8. Leave the Current Selection as No Practice Management System and click **Continue**.

| @dentalxchange.com   | DASHBOARD                      | SERVICES                | ABOUT US                     | CONTACT US                   |     |               |
|----------------------|--------------------------------|-------------------------|------------------------------|------------------------------|-----|---------------|
| LOGOUT               |                                |                         |                              |                              |     |               |
| Registered Solutions | This step is <b>optional</b> . | 2 If you do use a Pract | - 3<br>tice Management Syste | 4<br>em, please select the c | 5 6 | offer you any |
| Services             | Select Your Syste              | m                       |                              |                              |     |               |
|                      | Cu                             | rrent Selection         | o Practice Managemen         | nt System 💙                  |     |               |
|                      |                                |                         |                              |                              | l   |               |

9. You will click the Bubble to choose Delta Dental of Missouri Credentialing

| Registered Solutions Have       |                            | 3-4             | 5     |                     |
|---------------------------------|----------------------------|-----------------|-------|---------------------|
| Registered Solutions Have       |                            | •               |       |                     |
|                                 | a Promotion Code ?         | Apply Code      |       | 2 Service Selection |
| iou have not Registered for any | DentalXChange Direct Packa | ges             |       |                     |
|                                 | Delta Dental of Missouri   | Credentialing 🔝 | Clair | m Solution          |

| @dentalxchange.com                          | DASHBOARD           | SERVICES                | ABOUT US            | CONTACT US |                     |
|---------------------------------------------|---------------------|-------------------------|---------------------|------------|---------------------|
| LOGOUT                                      |                     |                         |                     |            |                     |
|                                             |                     | 2                       | 3                   | 5          | 6- 2                |
| Registered Solutions                        | Have a Promotion Co | de ?                    | Apply Code          |            | C Service Selection |
| You have not Registered for any<br>Services | DentalXChang        | e Direct Package        | es                  |            |                     |
|                                             | Q Delta De          | ntal of Missouri C      | redentialing 🤝      |            | Claim Solution      |
|                                             | Click to Ad         | d Delta Dental of<br>on | Missouri Credential | ing to     |                     |
|                                             | e                   |                         |                     |            | > CONTINUE          |

10. After the bubble has a green check mark in it, you will click **Continue** at the bottom.

11. New Provider agrees to the package:

Note: This is a <u>Free service</u>, there will be no charges.

| @dentalxchange.com                                                                                                    | DASHBOARD                                                                                                    | SERVICES                                                                                                    | ABOUT US                                                                                                    | CONTACT US                                                                                      |    |   |
|----------------------------------------------------------------------------------------------------|----------------------------------------------------------------------------------------------------|----------------------------------------------------------------------------------------------------|----------------------------------------------------------------------------------------------------|-------------------------------------------------------------------------------------------------|----|---|
| LOGOUT                                                                                                    |                                                                                                    |                                                                                                    |                                                                                                    |                                                                                                 |    |   |
| Unconfirmed Packages         Image: Credentialing         Registered Solutions         You have not Registered for any Services | Services E     Delta Dental c     Electronic     * FREE sut     Includes     Provider Cr     Network ap     Credential               | 2<br>eing Confirmed<br>f Missouri Crede<br>Credentialing Applicat<br>the following fea<br>edentialing Manageme<br>plication submission to<br>the provider profile                                                                                                    | 3<br>Intialing<br>ation Submission to De<br>ion forms and related<br>tures:<br>int<br>o payers                             | 4 5                                                                                             | 6  | 2 |
|                                                                                                    | Credentialin     Notices: EHG will make its best eff EHG's liability is limited to The minimum monthly cha Charges, if applicable, w | ng provider profile actives the second second | vation<br>is to their intended recipie<br>transaction(s) in question<br>of packages that have a<br>dit card/bank statement | nts in a secure and timely manne<br>i.<br>fee associated to it is \$9.95.<br>as DentalXChange . | r. |   |

> I AGREE

12. Initial Credentialing providers will come to the below screen and are required to select:

**Form Type**: Credentialing, **Provider**: they will choose themselves from the dropdown, **State**: MO/SC, **Payer**: select Delta Dental of MO/SC. Once all is selected, click on start application.

| ACCOUNT LOGOUT              | CLAIM SERVICES                | FINANCIAL SERVICES | PATIENT SERVICES |         |
|-----------------------------|-------------------------------|--------------------|------------------|---------|
|                             |                               |                    |                  | •       |
| HOME                        | Credentialing » Start Applica | tions              |                  | - C     |
| >> WELCOME                  |                               |                    |                  |         |
| CREDENTIALING               | * Form                        | Credentialing      |                  |         |
| IN PROGRESS (0)             | 1                             |                    |                  |         |
| ** READY FOR SUBMISSION (0) | * Provider                    | Type Provider Name | New Provider     |         |
| SUBMITTED (0)               |                               | Type Frender Hame  |                  |         |
| >> APPROVED                 | * State                       | Choose One         |                  |         |
| DENIED                      | Citato (                      |                    |                  |         |
| NETWORK MAINTENANCE         | * Payers                      |                    |                  |         |
| IN PROGRESS (0)             |                               |                    |                  |         |
| ** READY FOR SUBMISSION (0) |                               |                    |                  |         |
| SUBMITTED (0)               |                               |                    | Start Applica    | tions 🦻 |
| APPROVED                    |                               |                    |                  |         |
| DENIED                      |                               |                    |                  |         |
| MANAGEMENT                  |                               |                    |                  |         |
| MY PROFILE                  |                               |                    |                  |         |
| SUPPORT                     |                               |                    |                  |         |
| HELP                        |                               |                    |                  |         |

13. When the application is started, providers will come up to the question wizard and are required to answer questions marked with a red (\*) asterisk, then select save and continue to move to the next category

Please note: Re-Credentialing providers are automatically brought to this screen. They do not need to create the application.

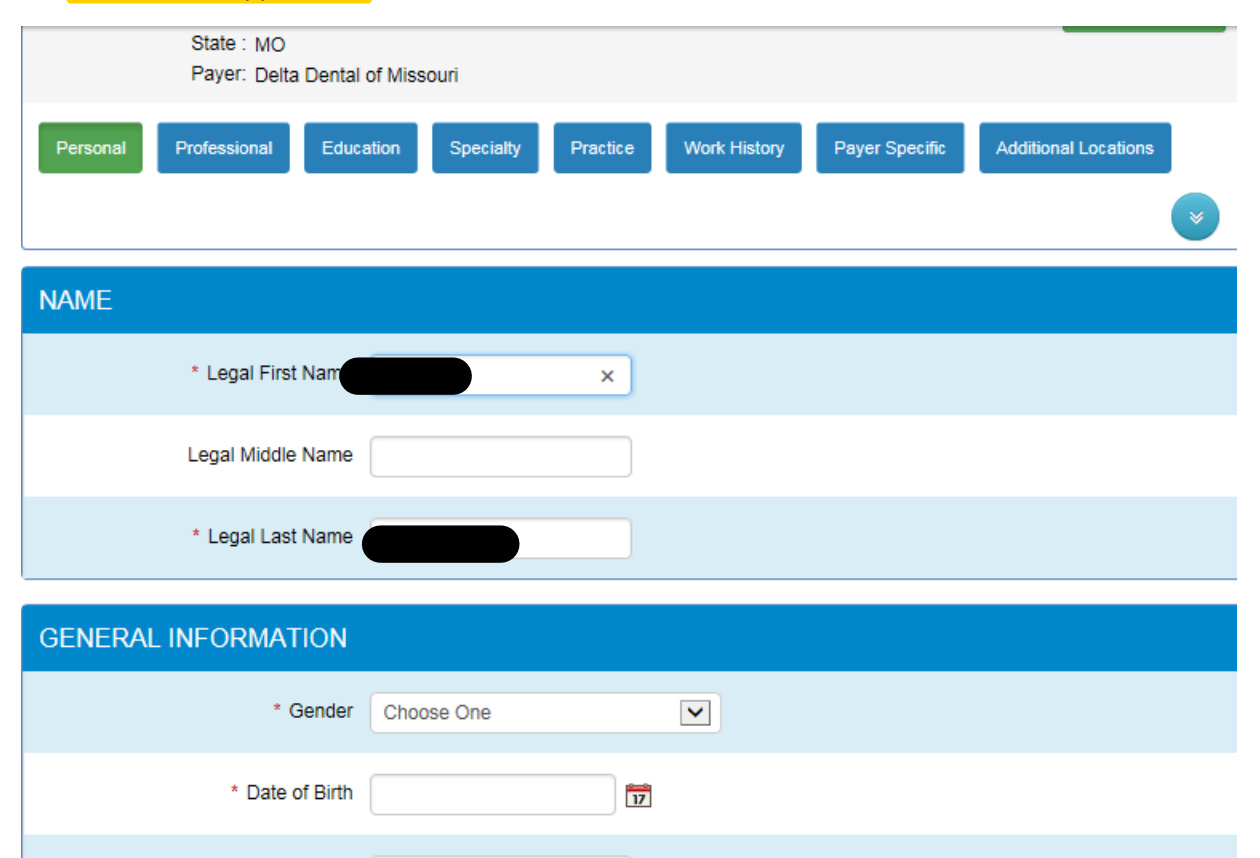

| HOME ADDRESS               |   |  |
|----------------------------|---|--|
| Home Address Information   |   |  |
| Home Address Street Number | ] |  |
| Street Name                | ] |  |
| Suite/Apt/Building Number  | ] |  |
| City                       | ] |  |
| State                      | ] |  |
| Zip Code                   |   |  |
|                            | - |  |

\* SSN

14. The **Professional** section of the question wizard.

| PROFESSIONAL IDS                           |                            |
|--------------------------------------------|----------------------------|
| * Provider Degree/Title                    |                            |
| * Do you have a Dental/Medical<br>License? | Other<br>BSDH<br>MD<br>RDH |
| PROFESSIONAL IDS                           |                            |
| * Provider Degree/Title                    | DDS                        |
| * Do you have a Dental/Medical<br>License? | ● Yes<br>○ No              |
| Dental/Medical License Ir                  | nformation » 1             |
| * Dental/Medical License Nur               | nber                       |
|                                            |                            |

| OTHER ID NUMBERS                         |       |   |                    |
|------------------------------------------|-------|---|--------------------|
| * Do you have an assigned NPI<br>Number? | No No |   | 2                  |
| * Individual Provider NPI Number         |       | ] |                    |
|                                          |       |   | Save & Continue -> |

# 15. The **Education** section of the question wizard.

# Credentialing » Education

| Dentist Name:<br>State : MO<br>Payer: Delta Dental of Missouri<br>Personal Professional Education Specialty Practice Work History Payer Specific | View Summary Additional Locations |
|----------------------------------------------------------------------------------------------------|-----------------------------------|
| * Did you complete Dental or<br>Hygienist School Training?                                                                                       |                                   |
| State : MO                                                                                                    | Save & Continue →                 |
| Payer: Delta Dental of Missouri Personal Professional Education Specialty Practice Work History Payer Specific                                   | Additional Locations              |
| * Did you complete Dental or<br>Hygienist School Training?                                                                                       | 2                                 |
| Dental/Medical School Information >> 1         * Dental/Medical School Name         * Graduation Date                                            |                                   |

Save & Continue ->

# 16. The **specialty** section of the question wizard. The drop down lets you chose your specialty.

| State : MO<br>Payer: Delta Dental             | of Missouri                                    |                            |              |                |                      |
|-----------------------------------------------|------------------------------------------------|----------------------------|--------------|----------------|----------------------|
| Personal Professional Educa                   | ation Specialty                                | Practice                   | Work History | Payer Specific | Additional Locations |
|                                               |                                                |                            |              |                |                      |
| PRIMARY SPECIALTY                             |                                                |                            |              |                |                      |
| * Select Primary Specialty                    | Choose One                                     |                            |              |                |                      |
|                                               |                                                |                            |              |                | Save & Continue ->   |
|                                               |                                                |                            |              |                |                      |
|                                               |                                                |                            |              |                |                      |
| State : MO                                    |                                                |                            |              |                |                      |
| Payer: Delta Dental                           | of Missouri                                    |                            |              |                |                      |
| Personal Professional Educa                   | ation Specialty                                | Practice                   | Work History | Payer Specific | Additional Locations |
|                                               |                                                |                            |              |                |                      |
|                                               |                                                |                            |              |                | Ŭ                    |
| PRIMARY SPECIALTY                             |                                                |                            |              |                |                      |
| t Oslast Brimer: Ossaishu                     |                                                |                            |              |                |                      |
| <ul> <li>Select Primary Speciality</li> </ul> | Advanced Dental Th                             | nerapist                   |              |                |                      |
|                                               | Anesthesiology<br>Dental Health Aid TI         | herapist                   |              |                |                      |
|                                               | Dental Public Health<br>Dental Therapist       | 1                          |              |                | Save & Continue →    |
|                                               | Denturist<br>Endedentist                       |                            |              |                |                      |
|                                               | General Dentist                                | al Pathology               |              |                |                      |
|                                               | Oral and Maxillofacia<br>Oral and Maxillofacia | al Radiology<br>al Surgery |              |                |                      |
|                                               | Orthodontics and De<br>Other                   | entofacial Or              | thopedics    |                |                      |
|                                               | Pediatric Dentistry<br>Periodontist            |                            |              |                |                      |
|                                               | Prosthodontist<br>Public Health                | lucionict                  |              |                |                      |
|                                               | CRNA                                           | iygenist                   |              |                |                      |

17. The **Practice** section of the question wizard. This contains general information regarding your practice.

| Personal Professional Educ                                                                                          | ation Specialty | Practice Work History | Payer Specific | Additional Locations |
|----------------------------------------------------------------------------------------------------|-----------------|-----------------------|----------------|----------------------|
| PRACTICE INFORMATION                                                                                                |                 |                       |                |                      |
| Does the practice have a website?                                                                                   | ○ Yes<br>○ No   |                       |                |                      |
| PRIMARY PRACTICE LOCA                                                                                               |                 |                       |                |                      |
| Select from existing location                                                                                       | Choose One      |                       |                |                      |
| * Name of Corporation/TIN Name<br>(Name must match the first line on<br>W-9, name affiliated with Tax ID<br>Number) |                 |                       |                |                      |
| * Practice Name/Dental Group<br>Name                                                                                | 1               |                       |                |                      |
| * IRS TIN Number                                                                                                    |                 |                       |                |                      |
| * Group/Practice NPI Number                                                                                         |                 |                       | Not requ       | ired to submit       |
| * Provider start date at this location:                                                                             |                 | 17                    |                |                      |
| * Primary Office Address Street<br>Number                                                                           |                 |                       |                |                      |
| * Primary Office Address Street<br>Name                                                                             |                 |                       |                |                      |
| Primary Office Suite Number                                                                                         |                 |                       |                |                      |
| * Primary Office City                                                                                               | ST LOUIS        |                       |                |                      |

| * Primary Office City                                                      |               |
|----------------------------------------------------------------------------|---------------|
| * Primary Office State                                                     |               |
| * Primary Office Zip Code                                                  |               |
| * Primary Office Phone Number                                              |               |
| Primary Office Phone Number Ext                                            |               |
| * Primary Office Email Address                                             |               |
| PAYMENT AND REMITTAN                                                       | CE            |
| * Is your Payment address different<br>from your Primary Location address? | ○ Yes<br>○ No |
| OFFICE HOURS                                                               |               |
| Does your office offer business hours<br>before 8:00 AM?                   | O Yes<br>O No |
| Does your office offer business hours<br>after 5:00 PM?                    | ○ Yes<br>○ No |
| Does the practice have weekend hours?                                      | ○ Yes<br>○ No |

| LANGUAGES                                                                                    |  |
|----------------------------------------------------------------------------------------------|--|
| * Languages Spoken in the Office<br>(by Both Staff and Provider, including<br>sign language) |  |

| ACCESSIBILITY                                          |               |
|--------------------------------------------------------|---------------|
| Do you treat disabled adults?                          | O Yes<br>O No |
| Do you treat disabled children?                        | ○ Yes<br>○ No |
| Is your office accessible by public<br>transportation? | ○ Yes<br>○ No |

18. The **Work History** section of the question wizard. We require 5 years of work history or a CV resume to submit for <u>Initial and Re-Credentialing</u> providers.

| Payer: Delta Dental of                                                                                                    | Missouri                                                                                                    |          |                                               |                                                  |                                |                             |                              |                   |
|----------------------------------------------------------------------------------------------------|----------------------------------------------------------------------------------------------------|----------|-----------------------------------------------|--------------------------------------------------|--------------------------------|-----------------------------|------------------------------|-------------------|
| ersonal Professional Educati                                                                                                    | on Specialty Pract                                                                                                   | ice Work | History Payer Specific                        | Additional Location                              | s                              |                             |                              |                   |
| DRK HISTORY                                                                                                    |                                                                                                    |          |                                               |                                                  |                                |                             |                              |                   |
| * Do you have an employment<br>history? If yes, please list in<br>ronological order starting from the<br>most recent.                                                                                                    | Yes<br>No<br>Not Applicable                                                                                          | >        | If you answe<br>required to s<br>uploaded aff | er "No" or "N<br>submit for Ap<br>ter the applic | lot App<br>oproval<br>cation i | licable<br>. The (<br>s com | ", a CV<br>CV resi<br>plete. | ′ resun<br>ume ca |
| APS IN WORK HISTORY                                                                                                    |                                                                                                    |          |                                               |                                                  |                                |                             |                              |                   |
| * Do you have any gaps of more (<br>an 3 months in your work history?                                                                                                    | ) Yes<br>) No<br>) Does not apply                                                                                    |          |                                               |                                                  |                                |                             |                              |                   |
|                                                                                                    |                                                                                                    |          |                                               | Save & Contin                                    | nue 🔸                          |                             |                              |                   |
| ORK HISTORY  * Do you have an employment  history? If yes, please list in propolecies order starting from the                                                                                                    | ) Yes<br>) No                                                                                                    |          |                                               |                                                  |                                |                             |                              |                   |
| VORK HISTORY * Do you have an employment ( history? If yes, please list in ronological order starting from the most recent.                                                                                                    | ) Yes<br>) No<br>) Not Applicable                                                                                    |          |                                               | ₹<br>+ Work His                                  | story                          |                             |                              |                   |
| YORK HISTORY  * Do you have an employment @ history? If yes, please list in ronological order starting from the most recent.  Work History ≫ 1  * Name of yo                                                                                                    | Yes No Not Applicable                                                                                                |          |                                               | - Work His                                       | story                          |                             |                              |                   |
| VORK HISTORY  * Do you have an employment @ history? If yes, please list in rronological order starting from the most recent.  Work History >> 1  * Name of yo Employer/Organizatio                                                                                                    | Yes No Not Applicable ur                                                                                             |          |                                               | ₹<br>+ Work He                                   | story                          |                             |                              |                   |
| YORK HISTORY  * Do you have an employment @ history? If yes, please list in ronological order starting from the most recent.  Work History ≫ 1  * Name of yo Employer/Organizati * Street Numb                                                                                                    | Yes No Not Applicable ur er                                                                                          |          |                                               | ₹<br>₩ Work His                                  | story                          |                             |                              |                   |
| VORK HISTORY  * Do you have an employment ( history? If yes, please list in rronological order starting from the ( most recent. ( Work History >> 1  * Name of yo Employer/Organizatio * Street Numb * Street Numb * Street Numb                                                                                                    | Yes No No Not Applicable ur er                                                                                       |          |                                               | <b>₽</b><br>₩ork Hi                              | story                          |                             |                              |                   |
| YORK HISTORY  * Do you have an employment @ history? If yes, please list in ronological order starting from the @ most recent. @ Work History ≫ 1  * Name of yo Employer/Organizati * Street Numb * Street Numb * S | Yes  No  No  Not Applicable  ur er er tv                                                                             |          |                                               | ✓ Work His                                       | story                          |                             |                              |                   |
| VORK HISTORY  * Do you have an employment @ history? If yes, please list in rronological order starting from the C most recent.  Work History ≫ 1  * Name of yo Employer/Organizatio * Street Numb * Street Numb *  | Yes No No Not Applicable ur er er ty                                                                                 |          |                                               | ✓ Work Hit                                       | story                          |                             |                              |                   |
| YORK HISTORY<br>* Do you have an employment (<br>history? If yes, please list in<br>ronological order starting from the (<br>most recent. (<br>Work History ≫ 1<br>* Name of yo<br>Employer/Organizati<br>* Street Numb<br>* Street Numb<br>* Street Numb<br>* Street Numb<br>* Street Numb<br>* Street Numb<br>* Street Numb<br>* Street Numb                                                                                                    | Yes     No     Not Applicable  ur er er er ty te te te te                                                            |          |                                               | ✓ Work His                                       | story                          |                             |                              |                   |
| YORK HISTORY  * Do you have an employment ( history? If yes, please list in ronological order starting from the ( Work History ≫ 1  * Name of yo Employer/Organizati * Street Numb * Street Numb * C = Sta * Zip Coc Phone number of your Employee Organizatic                                                                                                    | Yes     No     No     Not Applicable      ur     er     er     er     f     f     f     f     f     f                |          |                                               | ✓ Work His                                       | story                          |                             |                              |                   |
| VORK HISTORY  * Do you have an employment ( history? If yes, please list in hronological order starting from the ( most recent. ( Work History ≫ 1  * Name of yo Employer/Organizatio * Street Numb * Street Numb * Street Numb * Ci * Sta * Zip Cod Phone number of your Employe Organizatio Extensio                                                                                                    | Yes No No Not Applicable  ur er er er ty te file file file file file file file fil                                   |          |                                               | ₹<br>• Work Hi                                   | story                          |                             |                              |                   |
| YORK HISTORY<br>* Do you have an employment (<br>history? If yes, please list in<br>most recent. (<br>Work History ≫ 1<br>* Name of yo<br>Employer/Organizatio<br>* Street Numb<br>* Street Numb<br>* Street Numb<br>* Street Numb<br>* Street Numb<br>* Cl<br>* State<br>* Zip Coo<br>Phone number of your Employee<br>Organizatio<br>Extensio<br>* Date you started working at th                                                                                                    | Yes     No     Not Applicable      ur     con     er     con     con     con     con     con     con     con     con |          |                                               | Work His                                         | story                          |                             |                              |                   |
| YORK HISTORY<br>* Do you have an employment (<br>history? If yes, please list in<br>hronological order starting from the (<br>most recent. (<br>Work History ≫ 1<br>* Name of yo<br>Employer/Organization<br>* Street Numb<br>* Street Numb<br>* Ci<br>* Sta<br>* Zip Coo<br>Phone number of your Employee<br>Organization<br>Extension<br>* Date you started working at th<br>location<br>* Date you finished working at th                                                                                                    | Yes No No Not Applicable  ur er er er er f f f f f f f f f f f f f                                                   |          |                                               | ₹<br>₩ Work Hit                                  | story                          |                             |                              |                   |

| GAPS IN WORK HISTORY                |                |
|-------------------------------------|----------------|
| * Do you have any gaps of more      | No             |
| than 3 months in your work history? | Does not apply |

| GAPS IN WORK HISTORY                                                       |                                                             |
|----------------------------------------------------------------------------|-------------------------------------------------------------|
| * Do you have any gaps of more<br>than 3 months in your work history?      | <ul> <li>Yes</li> <li>No</li> <li>Does not apply</li> </ul> |
| Work History Gaps of Mon<br>* Explain any time periods or g<br>in work his | re than Three Months >> 1                                   |

Save & Continue ->

Save & Continue ->

### State : MO Payer: Delta Dental of Missouri Additional Locations Personal Professional Education Specialty Practice Work History **DELTA DENTAL** \* Do you comply with all local, state, O Yes federal, ADA and CDC guidelines pertaining to OSHA and infection ONO control including but not limited to the Blood borne Pathogens standard involving; Universal precautions, Engineering and workplace controls, personal protective equipment, housekeeping and training? \* Has your license, registration or O Yes certification to practice in your profession, ever been voluntarily or ONo involuntarily relinquished, denied, suspended, revoked, restricted, or have you ever been subject to a fine, reprimand, consent order, probation or any conditions or limitations by any state or professional licensing, registration or certification board? \* Have your Federal DEA and/or O Yes State Controlled Dangerous Substances (CDS) certificate(s) or O No authorization(s) ever been challenged, denied, suspended, revoked, restricted, denied renewal, or voluntarily or involuntarily relinguished?

### 19. Attestation section. All Attestation's can be answered with a Yes or No.

| * Have you ever been disciplined,<br>excluded from, debarred, suspended,<br>reprimanded, sanctioned, censured,<br>disqualified or otherwise restricted in<br>regard to participation in the<br>Medicare or Medicaid program, or in<br>regard to other federal or state<br>governmental healthcare plans or<br>programs?                                                                                                    | ○ Yes<br>○ No                           |
|----------------------------------------------------------------------------------------------------|-----------------------------------------|
| * Are you currently the subject of an<br>investigation by any hospital,<br>licensing authority, DEA or CDS<br>authorizing entities, education or<br>training program, Medicare or<br>Medicaid program, or any other<br>private, federal or state health<br>program or a defendant in any civil<br>action that is reasonably related to<br>your qualifications, competence,<br>functions, or duties as a medical<br>professional for alleged fraud, an act<br>of violence, child abuse or a sexual<br>offense or sexual misconduct? | <ul> <li>○ Yes</li> <li>○ No</li> </ul> |
| * To your knowledge, has<br>information pertaining to you ever<br>been reported to the National<br>Practitioner Data Bank or Healthcare<br>Integrity and Protection Data Bank?                                                                                                    | ○ Yes<br>○ No                           |
| * Have you ever received sanctions<br>from or are you currently the subject<br>of investigation by any regulatory<br>agencies (e.g., CLIA, OSHA, etc.)?                                                                                                    | ○ Yes<br>○ No                           |

| * Have you ever been convicted of,<br>pled guilty to, pled nolo contendere<br>to, sanctioned, reprimanded,<br>restricted, disciplined or resigned in<br>exchange for no investigation or<br>adverse action within the last ten<br>years for sexual harassment or other<br>illegal misconduct?                                                                                                    | ○ Yes<br>○ No                           |
|----------------------------------------------------------------------------------------------------|-----------------------------------------|
| * Has your professional liability<br>coverage ever been cancelled,<br>restricted, declined or not renewed<br>by the carrier based on your<br>individual liability history?                                                                                                    | <ul><li>○ Yes</li><li>○ No</li></ul>    |
| * Have you had any professional<br>liability actions (pending, settled,<br>arbitrated, mediated or litigated)<br>within the past 10 years?                                                                                                    | ○ Yes<br>○ No                           |
| * Have you ever been convicted of,<br>pled guilty to, or pled nolo<br>contendere to any felony?                                                                                                    | ○ Yes<br>○ No                           |
| * In the past ten years have you<br>been convicted of, pled guilty to, or<br>pled nolo contendere to any<br>misdemeanor (excluding minor traffic<br>violations) or been found liable or<br>responsible for any civil offense that<br>is reasonably related to your<br>qualifications, competence, functions,<br>or duties as a medical professional,<br>or for fraud, an act of violence, child<br>abuse or a sexual offense or sexual<br>misconduct? | <ul> <li>○ Yes</li> <li>○ No</li> </ul> |

| * Are you currently engaged in the<br>illegal use of drugs?* ('Currently'<br>means sufficiently recent to justify a<br>reasonable belief that the use of<br>drugs may have an ongoing impact<br>on one's ability to practice medicine.<br>It is not limited to the day of, or within<br>a matter of days or weeks before the<br>date of application, rather that it has<br>occurred recently enough to indicate<br>the individual is actively engaged in<br>such conduct. 'Illegal use of drugs'<br>refers to drugs whose possession or<br>distribution is unlawful under the<br>Controlled Substances Act, 21<br>U.S.C. § 812.22. It 'does not include<br>the use of a drug taken under<br>supervision by a licensed health care<br>professional, or other uses<br>authorized by the Controlled<br>Substances Act or other provision of<br>Federal law.' The term does include,<br>however, the unlawful use of | <ul> <li>Yes</li> <li>No</li> </ul>     |
|----------------------------------------------------------------------------------------------------|-----------------------------------------|
| * Do you use any chemical<br>substances that would in any way<br>impair or limit your ability to practice<br>medicine and perform the functions<br>of your job with reasonable skill and<br>safety?                                                                                                    | <ul> <li>○ Yes</li> <li>○ No</li> </ul> |
| * Do you have any reason to believe<br>that you would pose a risk to the<br>safety or well being of your patients?                                                                                                    | ○ Yes<br>○ No                           |
| * Are you unable to perform the<br>essential functions of a practitioner in<br>your area of practice even with<br>reasonable accommodation?                                                                                                    | ○ Yes<br>○ No                           |

If you answer "Yes" to any of the above questions, a box will pop up asking for further explanation. An explanation is required to submit, this does not mean you will not be allowed in the network.

| * Has your license, registration or<br>certification to practice in your<br>profession, ever been voluntarily or<br>involuntarily relinquished, denied,<br>suspended, revoked, restricted, or<br>have you ever been subject to a fine,<br>reprimand, consent order, probation<br>or any conditions or limitations by<br>any state or professional licensing,<br>registration or certification board? | No | 2 |
|----------------------------------------------------------------------------------------------------|----|---|
| * If yes, please explain:                                                                                                    |    |   |

20. PPO agreement – This is **Optional;** If you want to participate in PPO, click "Yes", if you do not wish to participate in PPO, please click "Save & Continue".

|                                     | ○ Yes                                 |  |  |
|-------------------------------------|---------------------------------------|--|--|
| apply to Delta Dental Missouti t    |                                       |  |  |
| ecome a PPO Dentist in the Delt     | ○ No                                  |  |  |
| Dental PPO Program. Thi             | i i i i i i i i i i i i i i i i i i i |  |  |
| Supplement shall become effectiv    | l -                                   |  |  |
| upon written notice to Participatin |                                       |  |  |
| entist by DDMO of its acceptance    |                                       |  |  |

21. Additional location section

| State : MO<br>Payer: Delta Dent                     | al of Missouri      |                       |                |                      |
|-----------------------------------------------------|---------------------|-----------------------|----------------|----------------------|
| Personal Professional Ed                            | ucation Specialty   | Practice Work History | Payer Specific | Additional Locations |
| ADDITIONAL LOCATION I                               | NFORMATION          |                       |                |                      |
| * Do you have or practice a<br>additional locations | It Yes<br>?<br>O No |                       |                |                      |
|                                                     |                     |                       |                |                      |

If "Yes" you practice at Additional locations, the below will populate:

| * Do you have or practice at additional locations? | es<br>D       |              | 2             |
|----------------------------------------------------|---------------|--------------|---------------|
| The form(s) in this Application support            | 4 locations   |              | + Add Locatio |
| Additional Location Informatio                     | n ≫ 1         |              |               |
|                                                    |               |              |               |
| Select from existing location                      | Choose One    | $\checkmark$ |               |
| * Additional Location Name                         |               |              |               |
| * Street Number                                    |               | Ĵ            |               |
| * Street Name                                      |               |              |               |
| Suite Number                                       |               |              |               |
| * City                                             |               |              |               |
| * State                                            |               |              |               |
| * Zip                                              |               |              |               |
| Extension                                          |               |              |               |
| * Are you currently practicing at this             | ) Yes         |              |               |
| address?                                           | ○ No          |              |               |
|                                                    |               |              |               |
| Billing/Remittance Office                          |               |              |               |
| * Is your additional location payme                | nt 🔿 ves      |              |               |
| address different from your prima                  |               |              |               |
| location billing address                           | <i>y</i> 0 10 |              |               |
|                                                    |               |              |               |
| Office Languages                                   |               |              |               |
| * Languages Spoken Other Tha<br>Englis             | in            |              | 0             |

If "No" you do not participate at any other additional locations, you will not need to fill anything else out. Click "Save&Continue".

22. Once all categories are answered, you will come to the summary page displayed below. This is also where you can upload any required documents need to submit.

| PROVIDER                           | PAYER                       | STATUS           | LOCATION          | TYPE                 | STATE               | ACTIONS      |
|------------------------------------|-----------------------------|------------------|-------------------|----------------------|---------------------|--------------|
|                                    | Delta Dental of<br>Missouri | Working          |                   | Credentialing        | МО                  | ь 🗸          |
| Application Set IC<br>Last Updated | D: 06/17/2019 12:2          | 28 PM            |                   | *                    | • Next Step(s)      |              |
| A Electronic signa                 | ature not present           | E-Sign this App  | plication         | Su                   | ubmit to DentalXCha | nge          |
| Application Forms                  |                             | PROG             | RESS - REQUIRED O | NLY O                |                     |              |
| Uniform Requirem                   | nents of Netwo              | rk Participati   | ion 🛓 U           | pload Payer Document |                     | Preview      |
| No Additional Documents            | present for this Form       |                  |                   |                      | 1 Add Document      |              |
| No notes present for this          | Form.                       |                  |                   |                      | Add Note            |              |
| Uniform Requirem                   | ents of Networ              | k Participatio   | n ± <sup>Up</sup> | oad Payer Document   |                     | Preview      |
| No Additional Documents pr         | resent for this Form        |                  |                   | 4                    | Add Document        |              |
| No notes present for this Fo       | orm.                        |                  |                   |                      | Add Note            |              |
| Delta Dental Crede                 | entialing Profile           |                  | 1 Upload Pay      | er Document          |                     | E<br>Preview |
| DOCUMENT                           |                             | UPLOADED         | OON EXPIRE        | SON                  | 1 Add Document      |              |
| CDS Certificate                    |                             | Optional         |                   |                      | 2                   |              |
| Curriculum Vitae                   |                             | Optional         |                   |                      | 2                   |              |
| DEA Certificate                    |                             | Optional         |                   |                      | 2                   |              |
| Dentist/Hygienist License          |                             | <u> </u> Require | d                 |                      | 1                   |              |
| General Anesthesia/IV Se           | dation Certification        | Optional         |                   |                      | <b>±</b>            |              |
| Liability Insurance                |                             | <u> </u> Require | d                 |                      | <b>±</b>            |              |
| W-9                                |                             | <u> </u> Require | d                 |                      | 2                   |              |
| No notes present for this Fe       | orm.                        |                  |                   |                      | Add Note            |              |

| Provider Directory                                                    | ▲ Upload Payer Document |                             | Preview      |
|-----------------------------------------------------------------------|-------------------------|-----------------------------|--------------|
| No Additional Documents present for this Form                         |                         | 1 Add Document              |              |
| No notes present for this Form.                                       |                         | Add Note                    |              |
| Participating Dentist Agreement: Premie<br>Agreement                  | r - Required            | ▲ Upload Payer     Document | E<br>Preview |
| No Additional Documents present for this Form                         |                         | Add Document                |              |
| No notes present for this Form.                                       |                         | Add Note                    |              |
| Corporate Authority Form                                              | 1 Upload Payer Document |                             | E<br>Preview |
| No Additional Documents present for this Form                         |                         | ▲ Add Document              |              |
| No notes present for this Form.                                       |                         | Add Note                    |              |
| Supplement to Dentist Premier Agreeme<br>Options - Optional Agreement | nt: Delta Dental PPO    | Lupload Payer     Document  | Preview      |
| No Additional Documents present for this Form                         |                         | ± Add Document              |              |
| No notes present for this Form.                                       |                         | Add Note                    |              |
|                                                                       |                         |                             |              |
| Category Progress                                                     |                         |                             |              |

| Carebory Trogress      | PROGRESS - REQUIRED ONLY |
|------------------------|--------------------------|
| Personal               |                          |
| Professional           |                          |
| Education              |                          |
| Specialty              |                          |
| Practice               |                          |
| Work History           |                          |
| Payer Specific         |                          |
| Additional Location(s) |                          |

23. Provider can upload required certifications by selecting the green arrow and filling out the required fields marked with a red (\*) asterisk:

| opidad Documents                                                                                                  |                                            | ×      | Add Note         |
|----------------------------------------------------------------------------------------------------|--------------------------------------------|--------|------------------|
| * Type                                                                                                    | W-9 v                                      |        |                  |
| Copy to Provider's profile ?                                                                                      | No                                         |        | _                |
| * File                                                                                                    | Choose File No file chosen                 | 2, Add | Document         |
| Diagon complete all 1, require                                                                                    | d fields and click Continue to enable file |        |                  |
| selection                                                                                                    |                                            |        | ۳                |
| selection                                                                                                    | ± Save ★ Cancel                            |        | 2                |
| Presse Compete an required selection                                                                              | ★ Save ★ Cancel                            | _      |                  |
| Page Compete al require<br>selection<br>Dentist/Hygienist License<br>General Anesthesia/IV Sedation Certification | Save Cancel     Acquired                   | 1      | 2                |
| DentsUHygenist License<br>General Anesthesia/V Sedation Certification                                             | Save Cancel  Required  A Required          | d      | 2<br>2<br>2<br>2 |

24. Provider can apply e-signature to their application by selecting the blue E-Sign this Application button at the top of the page:

| PROVIDER                                                            | PAYER                    | STATUS  | LOCATION | TYPE          | STATE     | ACTIONS  |
|---------------------------------------------------------------------|--------------------------|---------|----------|---------------|-----------|----------|
|                                                                     | Delta Dental of Missouri | Working |          | Credentialing | MO        | <b>b</b> |
| Application Set ID:<br>Last Updated                                 | 0070572019 02:12 PM      |         |          | ☆ Nex         | t Step(s) |          |
| Last Updated:     Ouror 2019 02:12 PM       Submit to DentalXChange |                          |         |          |               |           |          |

Once the blue **E-Sign this Application** button is selected, they will be directed to a signature box:

| signature.                                                                                | stration not completed, use options below to register your                                                                                                    |
|-------------------------------------------------------------------------------------------|----------------------------------------------------------------------------------------------------|
| lf you would<br>tablet, <u>Click</u>                                                      | like to sign with your touch enabled phone or<br>here                                                                                                    |
| To sign using                                                                             | g your mouse, use the box below.                                                                                                    |
|                                                                                           |                                                                                                    |
|                                                                                           |                                                                                                    |
|                                                                                           |                                                                                                    |
| V                                                                                         |                                                                                                    |
|                                                                                           | e shove I sm creating a digital eignature to be placed on my provider                                                                                                    |
| X<br>By signing my name                                                                   | e above I am creating a digital signature to be placed on my provider<br>etwork enrollment forms by DentalXChange. I authorize the use of my digital                                                                                            |
| X<br>By signing my nam<br>redentialing and n<br>ignature on those<br>information on those | e above I am creating a digital signature to be placed on my provider<br>etwork enrollment forms by DentalXChange. I authorize the use of my digital<br>forms which signifies my acceptance of the completeness and accuracy of the<br>e forms. |

The Provider can sign their profile using their mouse or touch enable phone or tablet. Once the provider applies their signature, they have to click on the green **Save Signature** button to store it. The Provider can also sign their profile by selecting **My Profile** under management

| @ dentalxchange.com |                          |  |  |  |  |  |
|---------------------|--------------------------|--|--|--|--|--|
| ACCOUNT   LOGOUT    |                          |  |  |  |  |  |
|                     |                          |  |  |  |  |  |
| н                   | OME                      |  |  |  |  |  |
| ₩                   | WELCOME                  |  |  |  |  |  |
| CRE                 | DENTIALING               |  |  |  |  |  |
| HE                  | IN PROGRESS (1)          |  |  |  |  |  |
| ).<br>FE            | READY FOR SUBMISSION (0) |  |  |  |  |  |
|                     | SUBMITTED (0)            |  |  |  |  |  |
| )))                 | APPROVED                 |  |  |  |  |  |
| Þ                   | DENIED                   |  |  |  |  |  |
| NET                 |                          |  |  |  |  |  |
|                     | IN PROGRESS (0)          |  |  |  |  |  |
| Þ                   | READY FOR SUBMISSION (0) |  |  |  |  |  |
|                     | SUBMITTED (0)            |  |  |  |  |  |
|                     | APPROVED                 |  |  |  |  |  |
| Þ                   | DENIED                   |  |  |  |  |  |
| MA                  | NAGEMENT                 |  |  |  |  |  |
|                     | MY PROFILE               |  |  |  |  |  |
| SU                  | IPPORT                   |  |  |  |  |  |
|                     | HELP                     |  |  |  |  |  |

25. Provider accesses application by selecting **In Progress** under Credentialing and clicks on submit to DentalXChange for processing:

| @dentalxchange.com                                                  | DASHBOARD                   | SERVICES                                  | ABOUT US           | CONTACT US |                  |               |         |
|---------------------------------------------------------------------|-----------------------------|-------------------------------------------|--------------------|------------|------------------|---------------|---------|
| ACCOUNT   LOGOUT                                                    | CLAIM SERVICES              |                                           | FINANCIAL SERVICES |            | PATIENT SERVICES |               |         |
| HOME                                                                | Credentialing ×             | > Applications In Pr                      | ogress             |            |                  |               | 8       |
| WELCOME<br>CREDENTIALING                                            | C View All Applications     |                                           |                    |            |                  |               |         |
| IN PROGRESS (1)                                                     | PROVIDER                    | PAYER                                     | STATUS             | LOCATION   | TYPE             | STATE         | ACTIONS |
| <ul> <li>READY FOR SUBMISSION (0)</li> <li>SUBMITTED (0)</li> </ul> | Smith, Priscilla            | Delta Dental of Missou                    | ri Working         |            | Credentialing    | мо            | ъ       |
| <ul> <li>APPROVED</li> <li>DENIED</li> </ul>                        | Application Se<br>Last Upda | et ID: 72836<br>ated: 06/05/2019 02:12 PM |                    |            | × Ne             | xt Step(s)    |         |
| NETWORK MAINTENANCE<br>IN PROGRESS (0)                              | Electronic s                | ignature present                          |                    |            | Submit           | to DentalXCha | inge    |
| READY FOR SUBMISSION (0)                                            |                             |                                           |                    |            |                  |               |         |